#### **USER MANUAL**

# RIO-574x0

Manual Revision 1.0b

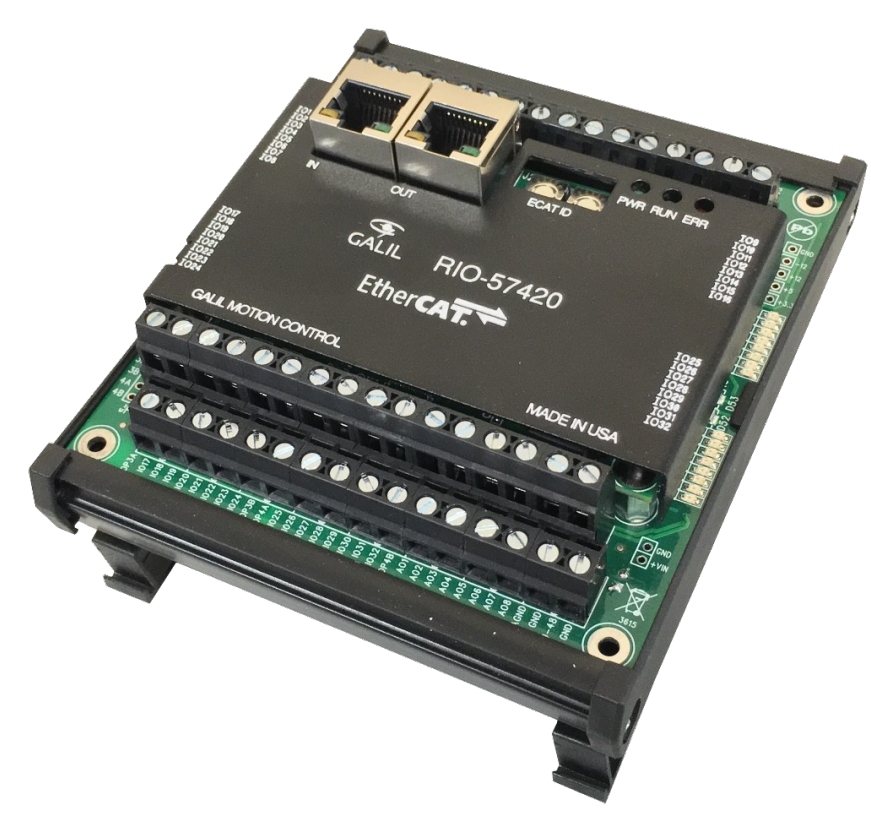

Galil Motion Control, Inc.

270 Technology Way Rocklin, California

> 916.626.0101 support@galilmc.com galil.com

> > 12/2015

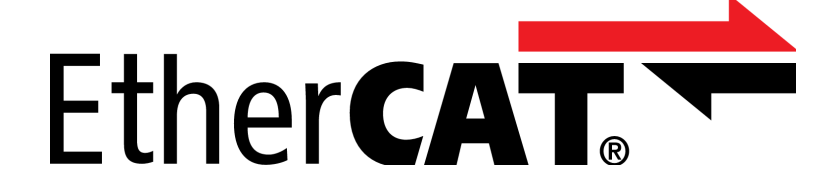

## **Using This Manual**

The user manual provides information for proper operation of the RIO-574x0 EtherCAT® slave. A separate supplemental manual, the Command Reference, contains detailed descriptions of the commands available for use with this EtherCAT slave. It is recommended that the user download the latest version of the Command Reference and User Manual from the Galil Website.

http://www.galil.com/downloads/manuals-and-data-sheets

EtherCAT® is registered trademark and patented technology, licensed by Beckhoff Automation GmbH, Germany.

# **CONTENTS**

## **Table of Contents**

| Using This Manual                          | 2  |
|--------------------------------------------|----|
| Contents                                   | 3  |
| Chapter 1: Overview                        | 4  |
| Introduction                               | 4  |
| Part Numbering Overview                    | 4  |
| Chapter 2: Getting Started                 | 5  |
| Installing the RIO-574x0                   | 5  |
| Chapter 3: EtherCAT Communications         | 8  |
| EtherCAT Overview                          | 8  |
| EtherCAT State Machine                     | 9  |
| Station ID                                 | 10 |
| EtherCAT LED Indicators                    | 10 |
| Object Dictionary                          | 12 |
| Communication with Galil's EtherCAT Master | 19 |
| Chapter 4: I/O                             | 21 |
| Pin-out                                    | 21 |
| Digital I/O                                | 23 |
| Analog I/O                                 | 26 |
| Chapter 5: Troubleshooting                 | 27 |
| Firmware Download                          | 27 |
| Master Reset and Upgrade Jumpers           | 27 |
| Appendix                                   | 28 |
| Galil Software                             | 28 |
| Training Seminars                          | 28 |
| Warranty                                   | 29 |
| RIO- 574x0 Specification List              | 1  |

# **CHAPTER 1: OVERVIEW**

#### Introduction

Derived from the same fundamentals used in building Galil motion controllers, the RIO-574x0 is a remote, EtherCAT I/O slave module that conveniently interfaces with Galil EtherCAT master controllers on the EtherCAT network. The purpose of an RIO-574x0 board is to offer remote I/O for an EtherCAT system. The RIO-574x0 has a USB port for I/O configuration and troubleshooting. In an EtherCAT system, the RIO-574x0 responds to an EtherCAT master, such as the DMC-50000, through the EtherCAT ports. There is no application code on the actual RIO-574x0, all application code should be on the EtherCAT master.

## Part Numbering Overview

The RIO-574x0 has different base models with the option for additional standard options. Table 1.1 below describes the RIO-574x0 and its options. For in-depth details regarding the standard options, see the RIO-574x0 Specification List in the Appendix.

For full part number information of the RIO-574x0 product line, see the RIO-574x0 part number generator: http://www.galil.com/order/part-number-generator/rio-574x0

| Base Model | Features                                                                                                    | Standard Options          |
|------------|----------------------------------------------------------------------------------------------------|---------------------------|
| RIO-57410  | USB micro And RJ45 EtherCAT In and Out<br>16 optoisolated digital inputs<br>16 optoisolated digital outputs<br>Screw terminal connectors                                                                            | NO DIN                    |
| RIO-57420  | USB micro And RJ45 EtherCAT In and Out<br>16 optoisolated digital inputs<br>16 optoisolated digital outputs<br>8 ±10V configurable analog inputs<br>8 ±10V configurable analog outputs<br>Screw terminal connectors | 4-20mA<br>16Bit<br>NO DIN |

Table 1.1: RIO-574x0 Part Number Features and Standard Options

# CHAPTER 2: GETTING STARTED

## Installing the RIO-574x0

Installation of a complete, operational RIO-574x0 in an EtherCAT system consists of 3 steps:

- Step 1: Connect Power
- Step 2: Install Communications Software
- Step 3: Establish Communications Between RIO- 574x0 and PC
- Step 4: Establish Communications Between RIO- 574x0 and Galil EtherCAT Master

#### **Step 1: Connect Power**

The RIO- 574x0 requires an external DC power supply. Refer to the Pin-out section for pin out location and the RIO- 574x0 Specification List for voltage/power requirements for the external supply.

|          | Damage will occur if improper voltage is applied to the RIO. | Do not supply voltages |
|----------|--------------------------------------------------------------|------------------------|
| WARNING: | larger than the indicated maximum.                           |                        |

Any emergency stop or disconnect switches should be installed on the AC input to the DC power supply. Relays and/or other switches should not be installed on the DC line between the Galil and the Power supply.

**WARNING!** Do not apply or cut power to the DC side of the power supply. When powering on or off the RIO-574x0, make sure to switch the AC side of the external power supply.

#### **Step 2: Install Communications Software**

Install Galil Software to enable communication between the RIO- 574x0 and the PC. It is strongly recommended to use supported Galil software when communicating to the RIO-574x0. See the Galil Software section in the Appendix for descriptions of different Galil Softwares that support the RIO-574x0. Refer to the software's manual for a complete description for installing and connecting to Galil devices.

http://www.galil.com/downloads/software

## Step 3: Establish Communications Between RIO- 574x0 and PC

#### USB

A USB micro cable is required to establish a connection between the RIO- 574x0 and the PC. Use the supported Galil software mentioned in Step 2 to connect.

The USB connection is used for RIO- 574x0 configuration, system diagnostics and troubleshooting. For a more detailed discussion of system diagnostics and troubleshooting, refer to Chapter 5: Troubleshooting.

Windows 7, Windows 8, and a select number of Linux distributions (refer to the documentation of Galil Software) will automatically download and install USB drivers to allow communication. For Windows PCs, the Found New Hardware wizard should not be prematurely canceled.

**Note:** For Windows 7 machines, the USB driver installation occasionally takes more than a couple minutes.

Once connected, issue the following commands from the Terminal:

:ID :TI For a complete description of all RIO- 574x0 commands, refer to the Command Reference document mentioned in the Using This Manual section.

When using the USB connection to configure the RIO-574x0, the BN command should be used to burn all parameters into the module's non-volitile memory.

#### Step 4: Establish Communications Between RIO- 574x0 and Galil EtherCAT Master

The following section will cover a basic setup with Galil's DMC-500x0 EtherCAT master controller. For other EtherCAT masters, refer to its setup documentation and/or use Chapter 3: EtherCAT Communications for EtherCAT packet structure.

#### **Using Galil EtherCAT Master**

This quick example will set digital output 17 on the RIO- 574x0 from a DMC-500x0 over EtherCAT. No hardware needs to be connected to IO 17 on the RIO; the user can use the on-board LEDs to confirm functionality.

Connect to Galil's DMC-500x0 over serial or Ethernet. Connect a CAT5 cable between the DMC-500x0's EtherCAT port and the RIO-574x0's In EtherCAT port. For this simplified procedure, do not have any other EtherCAT slave device connected on the EtherCAT network. Enter the following commands to the DMC-500x0 EtherCAT master.

:EH POS ID VENDOR PRODUCT \$0001 \$0000 \$99050000 \$00700500 :IO -1 :EU 1<2000

This will bring up the RIO- 574x0 on the DMC-500x0's EtherCAT network. To set IO 17 on the RIO, issue the following command.

:SB 11017

The on-board LED should light on the RIO- 574x0 to verify operation.

# **CHAPTER 3: ETHERCAT COMMUNICATIONS**

## **EtherCAT Overview**

CANopen over EtherCAT allows for fast and deterministic communication between a master and slave, which is useful in the broad range of automation industries. Data is accessed on the slave as objects and messages, which allows for the reading and writing of those objects. This chapter covers a basic understanding of communication over the EtherCAT network, as well as the Object Dictionary of the RIO-574x0.

For users with Galil's DMC-500x0 EtherCAT master, the reader can skip to the Communication with Galil's EtherCAT Master section and use the in-between sections as reference if needed.

#### Objects

An object can be thought of as a piece of memory on an EtherCAT slave. The slave can use the memory to perform certain tasks. These objects can be readable, writable, or both as viewed from the EtherCAT master. This is done through the different messages that are used on the EtherCAT network.

#### Messages

There are two types of messages used to access the object data: Service Data Object (SDO) and Process Data Object (PDO). These are briefly described in the below sections.

#### SDO

SDO messages are initiated by the EtherCAT master in an outgoing message and a reply from the EtherCAT slave. These messages are used in time insensitive communication portions of the system such as configuration.

#### PDO

PDO messages are used for the deterministic, time sensitive portions of communication on the EtherCAT network. Unlike an SDO message, PDO messages do not have a reply. Because of this, PDO messages must be configured prior to use.

There are two types of PDO messages: Transmit PDO (TPDO) and Receive PDO (RPDO). The TPDO message transmits object data from slave to master and cannot write any object data. The RPDO messages allow the slave to receive and write object data sent by the master.

## **EtherCAT State Machine**

For each RIO- 574x0 on an EtherCAT network a state machine is implemented shown below in Figure 3.1. The EtherCAT master controls the RIO- 574x0 state machine.

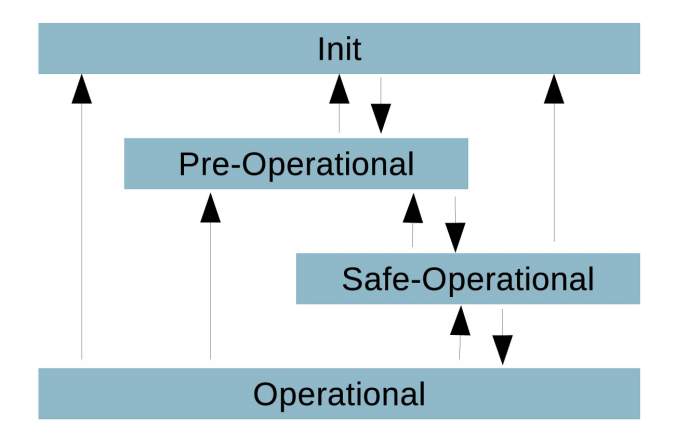

Figure 3.1: RIO- 574x0 State Machine

The state determines what type of communication is valid between the EtherCAT master and slave. This is shown below in Table 3.1.

| State            | Communication Validity                                                                                                    |
|------------------|----------------------------------------------------------------------------------------------------|
| Init             | No SDO<br>No PDO                                                                                                    |
| Pre-Operational  | SDO messages valid<br>No PDO                                                                                                    |
| Safe-Operational | <ul> <li>SDO messages valid</li> <li>PDO messages valid</li> <li>Digital and Analog Inputs are readable</li> <li>Digital and Analog Output commands are ignored</li> </ul> |
| Operational      | SDO messages valid<br>PDO messages valid                                                                                                    |

Table 3.1: EtherCAT communication validity

## **Station ID**

The two rotary switches are used to set the station ID in hexadecimal.

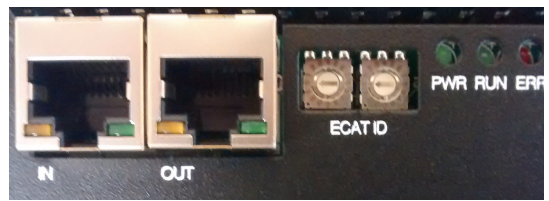

Figure 3.2: Location of Rotary Switches

## **EtherCAT LED Indicators**

The RUN and ERR LEDs on the RIO- 574x0 shows the status of the EtherCAT communication. The LED flash pattern displays the run or error state of the RIO- 574x0 on the EtherCAT network.

## **RUN LED**

The RUN LED displays the active state of the RIO- 574x0 on the EtherCAT network. Use Table 3.2 below to determine the state by the LED's flash pattern.

| LED<br>Pattern  | Pattern Diagram (not drawn to scale) | State Description                                                         |
|-----------------|--------------------------------------|---------------------------------------------------------------------------|
| Off             | Solid Off                            | The RIO- 574x0 is in<br>Init state                                        |
| Blinking        | a <b>→</b> 200ms → c                 | The RIO- 574x0 is in<br>Pre-Operational state                             |
| Single<br>flash | a 200ms b 1000ms c                   | The RIO- 574x0 is in Safe-Operational state                               |
| On              | Solid On                             | The RIO- 574x0 is in<br>Operational state                                 |
| Flickering      | a -100ms - b                         | The RIO- 574x0 is<br>booting and has not<br>yet entered the Init<br>state |

Table 3.2: RUN LED flash pattern and description

## ERR LED

The ERR LED displays the error state of the RIO- 574x0 on the EtherCAT network. Use Table 3.3 below to determine the error state by the LED's flash pattern.

| LED<br>Pattern  | Pattern Diagram (not drawn to scale)               | Error State<br>Description                                                     |
|-----------------|----------------------------------------------------|--------------------------------------------------------------------------------|
| On              | Solid On                                           | A critical<br>communication of<br>application controller<br>error has occurred |
| Double<br>Flash | a ← 200ms → b ← 200ms → c ← 200ms → d ← 1000ms → e | An EtherCAT<br>watchdog timeout has<br>occurred                                |
| Single<br>Flash | a200msb1000msc                                     | RIO- 574x0 has<br>changed the EtherCAT<br>state due to local error             |
| Blinking        | a200msc                                            | Invalid EtherCAT configuration                                                 |
| Flickering      | a 100ms b                                          | Boot error was<br>detected (possible<br>EEPROM error)                          |
| Off             | Solid Off                                          | EtherCAT<br>communication is in<br>working condition                           |

Table 3.3: ERR LED flash pattern and description

# **Object Dictionary**

| Index         | Object Dictionary Area     |
|---------------|----------------------------|
| 0x0000 0x0FFF | Data Type Area             |
| 0x1000 0x1FFF | Communication Area         |
| 0x2000 0x5FFF | Manufacturer Specific Area |
| 0x6000 0x6FFF | Input Area                 |
| 0x7000 0x7FFF | Output Area                |
| 0x8000 0x8FFF | Configuration Area         |
| 0x9000 0x9FFF | Information Area           |
| 0xA000 0xAFFF | Diagnosis Area             |
| 0xB000 0xBFFF | Service Transfer Area      |
| 0xC000 0xEFFF | Reserved Area              |
| 0xF000 0xFFFF | Device Area                |

#### Device Type

| Index  | Sub-Index | Name        | Туре  | Access | Default<br>Value | Description |
|--------|-----------|-------------|-------|--------|------------------|-------------|
| 0x1000 | 0x00      | Device Type | UDINT | M RO   | 0x92010000       |             |

#### **Error Register**

| Index  | Sub-Index | Name           | Туре  | Access | Default<br>Value | Description |
|--------|-----------|----------------|-------|--------|------------------|-------------|
| 0x1001 | 0x00      | Error register | USINT | RO     | 0x00             |             |

#### **Device Name**

| Index  | Sub-Index | Name        | Туре          | Access | Default<br>Value | Description |
|--------|-----------|-------------|---------------|--------|------------------|-------------|
| 0x1008 | 0x00      | Device Name | String<br>(9) | RO     | 'RIO-57XXX'      |             |

#### **Hardware Version**

| Index  | Sub-Index | Name             | Туре          | Access | Default<br>Value | Description |
|--------|-----------|------------------|---------------|--------|------------------|-------------|
| 0x1009 | 0x00      | Hardware version | String<br>(4) | RO     | 'A_00'           |             |

#### **Software Version**

| Index  | Sub-Index | Name             | Туре          | Access | Default<br>Value | Description |
|--------|-----------|------------------|---------------|--------|------------------|-------------|
| 0x100A | 0x00      | Software version | String<br>(5) | RO     | '1.0_A'          |             |

#### Identity

| Index  | Sub-Index | Name          | Туре  | Access | Default<br>Value | Description |
|--------|-----------|---------------|-------|--------|------------------|-------------|
|        | 0x00      | Identity      | USINT | RO     | 0x04             |             |
|        | 0x01      | Vendor ID     | UDINT | RO     | 0x99050000       |             |
| 0x1018 | 0x02      | Product Code  | UDINT | RO     | 0x00700500       |             |
|        | 0x03      | Revision      | UDINT | RO     | 0x01000000       |             |
|        | 0x04      | Serial Number | UDINT | RO     | 0x01000000       |             |

## **Error Settings**

| Index  | Sub-Index | Name                     | Туре  | Access | Default<br>Value | Description |
|--------|-----------|--------------------------|-------|--------|------------------|-------------|
| 0x10F1 | 0x00      | Error Settings           | USINT | RO     | 0x02             |             |
|        | 0x01      | Local Error Reaction     | UDINT | RW     | 0x01000000       |             |
|        | 0x02      | Sync Error Counter Limit | UINT  | RW     | 0x0400           |             |

#### **Diagnosis History**

| Index  | Sub-Index | Name                           | Туре  | Access | Default<br>Value | Description |
|--------|-----------|--------------------------------|-------|--------|------------------|-------------|
|        | 0x00      | Diagnosis History              | USINT | RO     | 0x05             |             |
| 0x10F3 | 0x01      | Maximum Messages               | USINT | M RO   |                  |             |
|        | 0x02      | Newest Message                 | USINT | M RO   | 0x00             |             |
|        | 0x03      | Newest Acknowledged<br>Message | USINT | M RW   | 0x00             |             |
|        | 0x04      | New Message Available          | BOOL  | M RO P | 00               |             |
|        | 0x05      | Flags                          | UINT  | M RW   | 0x0000           |             |

## **Output Mapping**

| Index   | Sub-Index | Name             | Туре  | Access | Default<br>Value | Description |
|---------|-----------|------------------|-------|--------|------------------|-------------|
|         | 0x00      | Output Mapping 0 | USINT | RO     | 0x09             |             |
|         | 0x01      | Sub-index 001    | UDINT | RO     | 0x20010070       |             |
|         | 0x02      | Sub-index 002    | UDINT | RO     | 0x10010170       |             |
|         | 0x03      | Sub-index 003    | UDINT | RO     | 0x10020170       |             |
| 0,1600  | 0x04      | Sub-index 004    | UDINT | RO     | 0x10030170       |             |
| 0001000 | 0x05      | Sub-index 005    | UDINT | RO     | 0x10040170       |             |
|         | 0x06      | Sub-index 006    | UDINT | RO     | 0x10050170       |             |
|         | 0x07      | Sub-index 007    | UDINT | RO     | 0x10060170       |             |
|         | 0x08      | Sub-index 008    | UDINT | RO     | 0x10070170       |             |
|         | 0x09      | Sub-index 009    | UDINT | RO     | 0x10080170       |             |

#### **Input Mapping**

| Index    | Sub-Index | Name            | Туре  | Access | Default<br>Value | Description |
|----------|-----------|-----------------|-------|--------|------------------|-------------|
|          | 0x00      | Input Mapping 0 | USINT | RO     | 0x09             |             |
|          | 0x01      | Sub-index 001   | UDINT | RO     | 0x20010060       |             |
|          | 0x02      | Sub-index 002   | UDINT | RO     | 0x10010160       |             |
|          | 0x03      | Sub-index 003   | UDINT | RO     | 0x10020160       |             |
| 0/1 0 00 | 0x04      | Sub-index 004   | UDINT | RO     | 0x10030160       |             |
| UXIAUU   | 0x05      | Sub-index 005   | UDINT | RO     | 0x10040160       |             |
|          | 0x06      | Sub-index 006   | UDINT | RO     | 0x10050160       |             |
|          | 0x07      | Sub-index 007   | UDINT | RO     | 0x10060160       |             |
|          | 0x08      | Sub-index 008   | UDINT | RO     | 0x10070160       |             |
|          | 0x09      | Sub-index 009   | UDINT | RO     | 0x10080160       |             |

## Sync Manager Type

| Index  | Sub-Index | Name              | Туре | Access | Default<br>Value | Description |
|--------|-----------|-------------------|------|--------|------------------|-------------|
| 0x1C00 | 0x00      | Sync Manager Type |      |        | 0x04             |             |
|        | 0x01      | Sub-index 001     |      | RO     | 0x01             |             |
|        | 0x02      | Sub-index 002     |      | RO     | 0x02             |             |
|        | 0x03      | Sub-index 003     |      | RO     | 0x03             |             |
|        | 0x04      | Sub-index 004     |      | RO     | 0x04             |             |

#### Sync Manager 2 Assignment

| Index  | Sub-Index | Name                         | Туре | Access | Default<br>Value | Description |
|--------|-----------|------------------------------|------|--------|------------------|-------------|
| 0x1C12 | 0x00      | Sync Manager 2<br>assignment |      |        | 0x01             |             |
|        | 0x01      | Sub-index 001                |      | RO     | 0x0016           |             |

#### Sync Manager 3 Assignment

| Index  | Sub-Index | Name                         | Туре | Access | Default<br>Value | Description |
|--------|-----------|------------------------------|------|--------|------------------|-------------|
| 0x1C13 | 0x00      | Sync Manager 3<br>assignment |      |        | 0x01             |             |
|        | 0x01      | Sub-index 001                |      | RO     | 0x001A           |             |

#### SM Output Parameter

| Index  | Sub-Index | Name                            | Туре  | Access | Default<br>Value | Description |
|--------|-----------|---------------------------------|-------|--------|------------------|-------------|
|        | 0x00      | SM output parameter             | USINT | RO     | 0x20             |             |
|        | 0x01      | Synchronization type            | UINT  | RW     | 0x0100           |             |
|        | 0x02      | Cycle time                      | UDINT | RO     | 0x00000000       |             |
|        | 0x04      | Synchronization types supported | UINT  | RO     | 0x0780           |             |
|        | 0x05      | Minimum cycle time              | UDINT | RO     | 0x00000000       |             |
| 0x1C32 | 0x06      | Calc and copy time              | UDINT | RO     | 0x00000000       |             |
|        | 0x08      | Get cycle time                  | UINT  | RW     | 0x0000           |             |
|        | 0x09      | Delay time                      | UDINT | RO     | 0x00000000       |             |
|        | 0x0A      | Sync0 cycle time                | UDINT | RW     | 0x00000000       |             |
|        | 0x0B      | SM-Event missed                 | UINT  | RO     | 0x0000           |             |
|        | 0x0C      | Cycle time too small            | UINT  | RO     | 0x0000           |             |
|        | 0x20      | Sync error                      | BOOL  | RO     | 00               |             |

#### **SM Input Parameter**

| Index  | Sub-Index | Name                            | Туре  | Access | Default<br>Value | Description |
|--------|-----------|---------------------------------|-------|--------|------------------|-------------|
|        | 0x00      | SM input parameter              | USINT | RO     | 0x20             |             |
|        | 0x01      | Synchronization type            | UINT  | RW     | 0x2200           |             |
|        | 0x02      | Cycle time                      | UDINT | RO     | 0x00000000       |             |
|        | 0x04      | Synchronization types supported | UINT  | RO     | 0x0780           |             |
|        | 0x05      | Minimum cycle time              | UDINT | RO     | 0x00000000       |             |
| 0x1C33 | 0x06      | Calc and copy time              | UDINT | RO     | 0x00000000       |             |
|        | 0x08      | Get cycle time                  | UINT  | RW     | 0x0000           |             |
|        | 0x09      | Delay time                      | UDINT | RO     | 0x00000000       |             |
|        | 0x0A      | Sync0 cycle time                | UDINT | RW     | 0x00000000       |             |
|        | 0x0B      | SM-Event missed                 | UINT  | RO     | 0x0000           |             |
|        | 0x0C      | Cycle time too small            | UINT  | RO     | 0x0000           |             |
|        | 0x20      | Sync error                      | BOOL  | RO     | 00               |             |

## **Digital Inputs**

| Index  | Sub-Index | Name                        | Туре         | Access | Default<br>Value | Description                                  |
|--------|-----------|-----------------------------|--------------|--------|------------------|----------------------------------------------|
|        | 0x00      | Digital inputs              | USINT        | RO     | 0x01             |                                              |
| 0x6000 | 0x01      | Digital inputs 1 through 32 | BITARR<br>32 | RO P   | 0x00000000       | Bitwise representation of all digital inputs |

#### Analog Inputs

| Index  | Sub-Index | Name           | Туре  | Access | Default<br>Value | Description          |
|--------|-----------|----------------|-------|--------|------------------|----------------------|
|        | 0x00      | Analog inputs  | USINT | RO     | 0x08             |                      |
|        | 0x01      | Analog input 1 | UINT  | RO P   | 0x0000           |                      |
|        | 0x02      | Analog input 2 | UINT  | RO P   | 0x0000           |                      |
|        | 0x03      | Analog input 3 | UINT  | RO P   | 0x0000           |                      |
| 0x6001 | 0x04      | Analog input 4 | UINT  | RO P   | 0x0000           |                      |
|        | 0x05      | Analog input 5 | UINT  | RO P   | 0x0000           | - Analog input value |
|        | 0x06      | Analog input 6 | UINT  | RO P   | 0x0000           |                      |
|        | 0x07      | Analog input 7 | UINT  | RO P   | 0x0000           |                      |
|        | 0x08      | Analog input 8 | UINT  | RO P   | 0x0000           |                      |

## **Digital Outputs**

| Index  | Sub-Index | Name                         | Туре         | Access | Default<br>Value | Description                                   |
|--------|-----------|------------------------------|--------------|--------|------------------|-----------------------------------------------|
|        | 0x00      | Digital outputs              | USINT        | RO     | 0x01             |                                               |
| 0x7000 | 0x01      | Digital Outputs 1 through 32 | BITARR<br>32 | RW P   | 0x00000000       | Bitwise representation of all digital outputs |

#### **Analog Outputs**

| Index  | Sub-Index | Name            | Туре  | Access | Default<br>Value | Description         |
|--------|-----------|-----------------|-------|--------|------------------|---------------------|
|        | 0x00      | Analog outputs  | USINT | RO     | 0x08             |                     |
|        | 0x01      | Analog output 1 | UINT  | RW P   | 0x0000           |                     |
|        | 0x02      | Analog output 2 | UINT  | RW P   | 0x0000           |                     |
|        | 0x03      | Analog output 3 | UINT  | RW P   | 0x0000           |                     |
| 0x7001 | 0x04      | Analog output 4 | UINT  | RW P   | 0x0000           |                     |
|        | 0x05      | Analog output 5 | UINT  | RW P   | 0x0000           | Analog output value |
|        | 0x06      | Analog output 6 | UINT  | RW P   | 0x0000           |                     |
|        | 0x07      | Analog output 7 | UINT  | RW P   | 0x0000           |                     |
|        | 0x08      | Analog output 8 | UINT  | RW P   | 0x0000           |                     |

#### **Digital Input Information Records**

| Index  | Sub-Index | Name                              | Туре         | Access | Default<br>Value | Description                                                                                                    |
|--------|-----------|-----------------------------------|--------------|--------|------------------|----------------------------------------------------------------------------------------------------|
|        | 0x00      | Digital input information records | USINT        | RO     | 0x01             |                                                                                                    |
| 0x9000 | 0x01      | Digital inputs 1 through<br>32    | BITARR<br>32 | RO P   | 0x00000000       | Bits 315: Reserved<br>Bits 40: Number of live<br>inputs. Interpreted as<br>number that represents the<br>number of inputs. If number<br>is 0 the value is equivalent<br>to 32 |

#### **Analog Input Information Records**

| Index  | Sub-Index | Name                             | Туре  | Access | Default<br>Value | Description                |
|--------|-----------|----------------------------------|-------|--------|------------------|----------------------------|
|        | 0x00      | Analog input information records | USINT | RO     | 0x08             |                            |
|        | 0x01      | Analog input 1                   | UINT  | RO P   | 0x0000           |                            |
|        | 0x02      | Analog input 2                   | UINT  | RO P   | 0x0000           |                            |
|        | 0x03      | Analog input 3                   | UINT  | RO P   | 0x0000           | Bits 313: Reserved         |
| 0x9001 | 0x04      | Analog input 4                   | UINT  | RO P   | 0x0000           | Bits 20: Analog input      |
|        | 0x05      | Analog input 5                   | UINT  | RO P   | 0x0000           | particular input. Refer to |
|        | 0x06      | Analog input 6                   | UINT  | RO P   | 0x0000           | Table 3.4.                 |
|        | 0x07      | Analog input 7                   | UINT  | RO P   | 0x0000           |                            |
|        | 0x08      | Analog input 8                   | UINT  | RO P   | 0x0000           |                            |

#### **Digital Output Information Records**

| Index  | Sub-Index | Name                               | Туре         | Access | Default<br>Value | Description                                                                                                    |
|--------|-----------|------------------------------------|--------------|--------|------------------|----------------------------------------------------------------------------------------------------|
|        | 0x00      | Digital output information records | USINT        | RO     | 0x01             |                                                                                                    |
| 0x9002 | 0x01      | Digital Outputs 1 through<br>32    | BITARR<br>32 | RO P   | 0x00000000       | Bits 315: Reserved<br>Bits 40: Number of live<br>outputs. Interpreted as<br>number that represents the<br>number of outputs. If<br>number is 0 the value is<br>equivalent to 32 |

#### **Analog Output Information Records**

| Index  | Sub-Index | Name                                 | Туре  | Access | Default<br>Value | Description                |
|--------|-----------|--------------------------------------|-------|--------|------------------|----------------------------|
|        | 0x00      | Analog output<br>information records | USINT | RO     | 0x08             |                            |
|        | 0x01      | Analog output 1                      | UINT  | RO P   | 0x0000           |                            |
|        | 0x02      | Analog output 2                      | UINT  | RO P   | 0x0000           |                            |
|        | 0x03      | Analog output 3                      | UINT  | RO P   | 0x0000           | Bits 313: Reserved         |
| 0x9003 | 0x04      | Analog output 4                      | UINT  | RO P   | 0x0000           | Bits 20: Analog input      |
|        | 0x05      | Analog output 5                      | UINT  | RO P   | 0x0000           | particular input. Refer to |
|        | 0x06      | Analog output 6                      | UINT  | RO P   | 0x0000           | Table 3.4.                 |
|        | 0x07      | Analog output 7                      | UINT  | RO P   | 0x0000           |                            |
|        | 0x08      | Analog output 8                      | UINT  | RO P   | 0x0000           |                            |

#### Analog Voltage Configuration

| Value | Voltage Configuration |
|-------|-----------------------|
| 1     | ±5 V                  |
| 2     | ±10 V                 |
| 3     | 0-5 V                 |
| 4     | 0-10 V                |

Table 3.4: Analog Voltage Configuration code

## **Communication with Galil's EtherCAT Master**

The DMC-500x0 EtherCAT master controller is designed to seamlessly integrate with the RIO-574x0. This section details the relevant setup commands to add the RIO-574x0 to the EtherCAT network and provides a brief description for the implementation of the commands used in the example given in Step 4: Establish Communications Between RIO- 574x0 and Galil EtherCAT Master found in Chapter 2. For more information regarding setup, refer to the DMC-500x0 documentation.

http://www.galil.com/motion-controllers/multi-axis/dmc-500x0

**Note:** This section assumes that the user has a basic understanding and access to Galil's DMC-500x0 EtherCAT master.

#### **Hardware Setup**

Use the EtherCAT In and Out ports to connect the RIO-574x0 to the EtherCAT network of the DMC-500x0. All slave modules should be connected in series with standard CAT5 cables. The positional order of the slave modules does not matter from the perspective of the EtherCAT master.

## EtherCAT Network Setup

When connected to the DMC-500x0, the EH command will report the hardware position, station ID, vendor ID and product code. The position and station ID will vary depending on the positional order of the slaves and the slave's rotary switches, respectively. The vendor ID and product code depend on the manufacturer and particular product of the slave module. The following table shows the vendor ID and product code for the RIO-574x0.

| Galil Vendor ID | RIO-574x0 Product Code |
|-----------------|------------------------|
| 0x99050000      | 0x00700500             |

The IO command is used to assign an RIO-574x0 module as an EtherCAT I/O slave on the network. Either the position or station ID of the RIO-574x0 can be used with the IO command. Once assigned with IO, the EtherCAT network is brought up with EU 1.

The following section provides a complete list of required steps to configure an EtherCAT network using the DMC-500x0. This list includes steps needed when the EtherCAT network is a combination of I/O modules and EtherCAT drives.

#### Initializing and Configuring an EtherCAT Network

The following steps are required to configure and initialize an EtherCAT network.

- 1. The EtherCAT network must first be brought down if it is currently running (EU 0).
- 2. Ensure the axes to be exchanged are in an MO state (when using EtherCAT drives).
- 3. Set the axis with an EtherCAT MT setting (when using EtherCAT drives).
- 4. Use the EH command to determine what EtherCAT slaves are available on the network.
- 5. Use EX and IO to assign EtherCAT axes and EtherCAT I/O slaves, respectively, with the EtherCAT drives I/O modules.
- 6. Issue EU 1 to bring up the network and exchange the local axes for EtherCAT axes and maps EtherCAT I/O modules to I/O slaves.

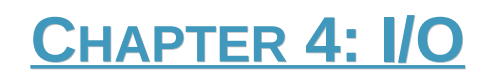

#### **Pin-out**

Each RIO- 574x0 has a collection of analog and digital I/O. Refer to Table 1.1 for the type and quantity of I/O available with a particular RIO- 574x0 part number.

All connectors used on the RIO- 574x0 are screw-terminal. The exact pin-out is labeled on the silk-screen of the module. The following table provides a description for each terminal label.

**Note:** Digital inputs and outputs are labeled as I/O points 1-32. The I/O are not user-configurable; the first 16 are inputs and the last 16 are outputs. Contact Galil if a different I/O configuration is required.

|       | Pin Labels and Descriptions    |       |                         |  |  |  |  |  |
|-------|--------------------------------|-------|-------------------------|--|--|--|--|--|
| Label | Description                    | Label | Description             |  |  |  |  |  |
| OP1A  | Input Common (Bank 1)          | OP3A  | Output Power (Bank 3)   |  |  |  |  |  |
| I01   | Digital I/O 1 - Input          | 1017  | Digital I/O 17 - Output |  |  |  |  |  |
| 102   | Digital I/O 2 - Input          | IO18  | Digital I/O 18 - Output |  |  |  |  |  |
| 103   | Digital I/O 3 - Input          | IO19  | Digital I/O 19 - Output |  |  |  |  |  |
| 104   | Digital I/O 4 - Input          | IO20  | Digital I/O 20 - Output |  |  |  |  |  |
| 105   | Digital I/O 5 - Input          | IO21  | Digital I/O 21 - Output |  |  |  |  |  |
| 106   | Digital I/O 6 - Input          | IO22  | Digital I/O 22 - Output |  |  |  |  |  |
| 107   | Digital I/O 7 - Input          | IO23  | Digital I/O 23 - Output |  |  |  |  |  |
| 108   | Digital I/O 8 - Input          | IO24  | Digital I/O 24 - Output |  |  |  |  |  |
| OP1B  | Input Reference Ground (Bank1) | ОРЗВ  | Output GND (Bank 3)     |  |  |  |  |  |
| OP2A  | Input Common (Bank 2)          | OP4A  | Output Power (Bank 4)   |  |  |  |  |  |
| 109   | Digital I/O 9 - Input          | IO25  | Digital I/O 25 - Output |  |  |  |  |  |
| IO10  | Digital I/O 10 - Input         | IO26  | Digital I/O 26 - Output |  |  |  |  |  |
| IO11  | Digital I/O 11 - Input         | IO27  | Digital I/O 27 - Output |  |  |  |  |  |
| IO12  | Digital I/O 12 - Input         | IO28  | Digital I/O 28 - Output |  |  |  |  |  |
| IO13  | Digital I/O 13 - Input         | IO29  | Digital I/O 29 - Output |  |  |  |  |  |
| IO14  | Digital I/O 14 - Input         | IO30  | Digital I/O 30 - Output |  |  |  |  |  |
| IO15  | Digital I/O 15 - Input         | IO31  | Digital I/O 31 - Output |  |  |  |  |  |
| IO16  | Digital I/O 16 - Input         | IO32  | Digital I/O 32 - Output |  |  |  |  |  |
| OP2B  | Input Reference Ground (Bank2) | OP4B  | Output GND (Bank 4)     |  |  |  |  |  |
| AI1   | Analog Input 1                 | AO1   | Analog Output 1         |  |  |  |  |  |
| AI2   | Analog Input 2                 | AO2   | Analog Output 2         |  |  |  |  |  |
| AI3   | Analog Input 3                 | AO3   | Analog Output 3         |  |  |  |  |  |
| AI4   | Analog Input 4                 | AO4   | Analog Output 4         |  |  |  |  |  |
| AI5   | Analog Input 5                 | AO5   | Analog Output 5         |  |  |  |  |  |
| AI6   | Analog Input 6                 | AO6   | Analog Output 6         |  |  |  |  |  |
| AI7   | Analog Input 7                 | A07   | Analog Output 7         |  |  |  |  |  |
| AI8   | Analog Input 8                 | AO8   | Analog Output 8         |  |  |  |  |  |
| AGND  | Analog Ground                  | AGND  | Analog Ground           |  |  |  |  |  |
| +12   | +12V Output Reference          | GND   | Digital Ground          |  |  |  |  |  |
| -12   | -12V Output Reference          | 9-48  | Power Supply Input      |  |  |  |  |  |
| +5    | +5V Output Reference           | GND   | Digital Ground          |  |  |  |  |  |

## **Digital I/O**

All digital I/O for the RIO- 574x0 are optoisolated and set up in banks of 8 I/O points. Each digital I/O point has a dedicated on-board LED to visually display its active state.

## **Digital Inputs**

The RIO- 574x0 has a number of optoisolated digital inputs (refer to Table 1.1 for number of inputs per model). When connected via USB, these inputs can be read individually using the command @IN[], or in banks using the command TI. When configured on an EtherCAT network with a Galil EtherCAT master, the inputs can be read individually using the command @IN[], or as a series of inputs using the command RR.

Each bank of inputs has its own common reference. To activate an input, apply a voltage in the range of 5-24 VDC to a digital input and its common reference. Refer to Table 4.1 for a list of input commons for the RIO-574x0 model.

| Input Common                               |      |      |  |  |  |
|--------------------------------------------|------|------|--|--|--|
| RIO Model Bank 1, IO[8:1] Bank 2, IO[16:9] |      |      |  |  |  |
| RIO-57410, RIO-57420                       | OP1A | OP2A |  |  |  |

Table 4.1: List of Input Commons for each bank given RIO- 574x0 base model

#### Wiring the Digital Inputs

To take full advantage of optoisolation, an isolated power supply should be used to provide the voltage at the input common connection. Connecting the ground of the isolated power supply to the ground of the module will bypass optoisolation and is not recommended if true optoisolation is desired.

Banks of inputs can be wired as either active high or low. Connecting  $+V_s$  to the Input Common will configure the inputs for active low as current will flow through the diode when the inputs are pulled to the isolated ground. Connecting the isolated ground to the Input Common will configure the inputs for active high as current will flow through the diode when the inputs are pulled up to  $+V_s$ .

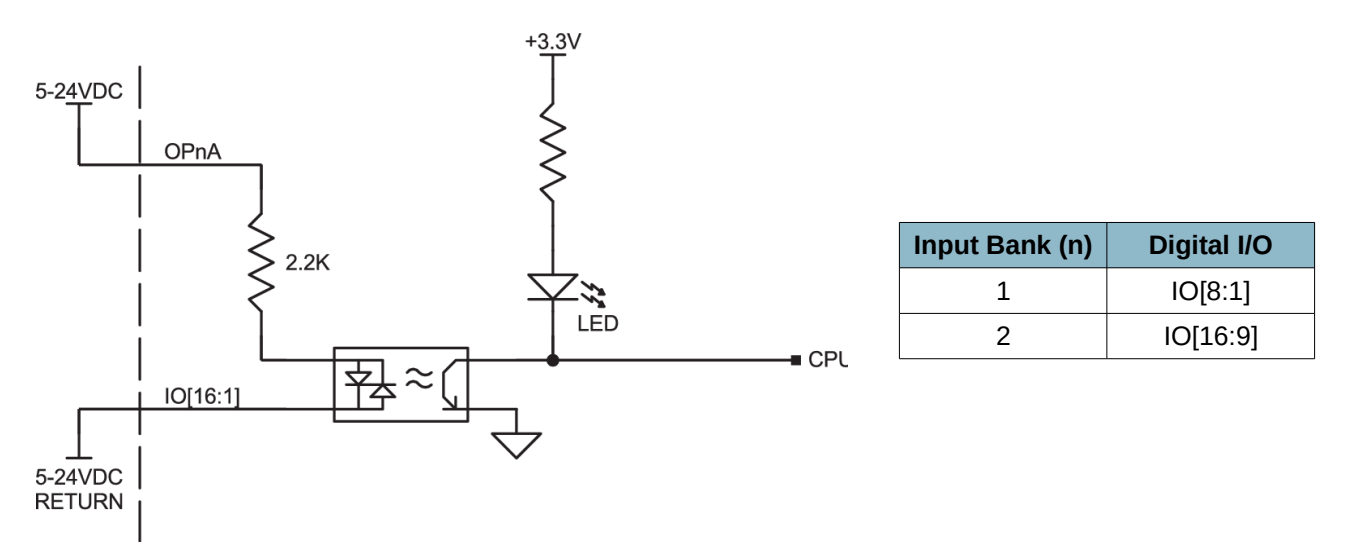

Figure 4.1: Optoisolated digital input schematic (active low wiring)

#### **Electrical Specifications**

Refer to the RIO- 574x0 Specification List in the Appendix for electrical specifications.

#### **Input Common Jumpers**

The input common jumpers provide the flexibility of using the RIO-574x0's internal 5V reference as the power supply for a particular bank's inputs. This will bypass optoisolation and is not recommended for field use. Galil recommends that the input common jumpers only be used for testing when an external power supply is not available.

|          | Do not connect any power to the Input Common pins (OPnA) when the Input |
|----------|-------------------------------------------------------------------------|
| WARNING! | Common jumpers are installed; damage will occur to the unit.            |

Each bank requires 2 jumpers to be correctly wired. To install, place one jumper on the location marked nA, and one on nB, where n is the bank number. To activate an input with the input common jumpers installed, short the input to its input reference ground (labeled OPnB).

## **Digital Outputs**

The RIO- 574x0 has a number of optoisolated digital outputs (refer to Table 1.1 for number of inputs per model). When connected via USB, these outputs can be set and cleared individually using the commands SB and CB, or in banks using the command OP. The state of the outputs can similarly be read individually using @OUT[], or in banks using \_OPn. When configured on an EtherCAT network with a Galil EtherCAT master, the outputs can be set and cleared individually using the command SR. The state of the outputs can be read individually using the command SR. The state of the outputs can be read individually using @OUT[].

Each bank of outputs has its own common power and reference. To provide power to the digital outputs, the user must supply power to the bank's output power and output ground connections Refer to Table 4.2 for a list of input commons for the RIO- 574x0 model.

| Output Power Connections |                            |           |                   |               |  |  |  |
|--------------------------|----------------------------|-----------|-------------------|---------------|--|--|--|
| DIO Madal                | Bank 3,                    | IO[24:17] | Bank 4, IO[32:25] |               |  |  |  |
| RIO MODEI                | Output Power Output Ground |           | Output Power      | Output Ground |  |  |  |
| RIO-57410, RIO-57420     | OP3A                       | OP3B      | OP4A              | OP4B          |  |  |  |

Table 4.2: List of Output Power Connections for each bank given RIO- 574x0 base model

#### Wiring the Digital Outputs

To take full advantage of optoisolation, an isolated power supply should be used to provide power for the digital outputs. Connecting the ground of the isolated power supply to the ground of the module will bypass optoisolation and is not recommended if true optoisolation is desired.

To supply power to a bank of outputs, connect  $+V_s$  of the isolated power supply to the bank's output power and the reference of the isolated power supply to the bank's output ground. The output's load should be connected from the digital output to the bank's output ground. Refer to the digital output schematic shown below in Figure 4.2.

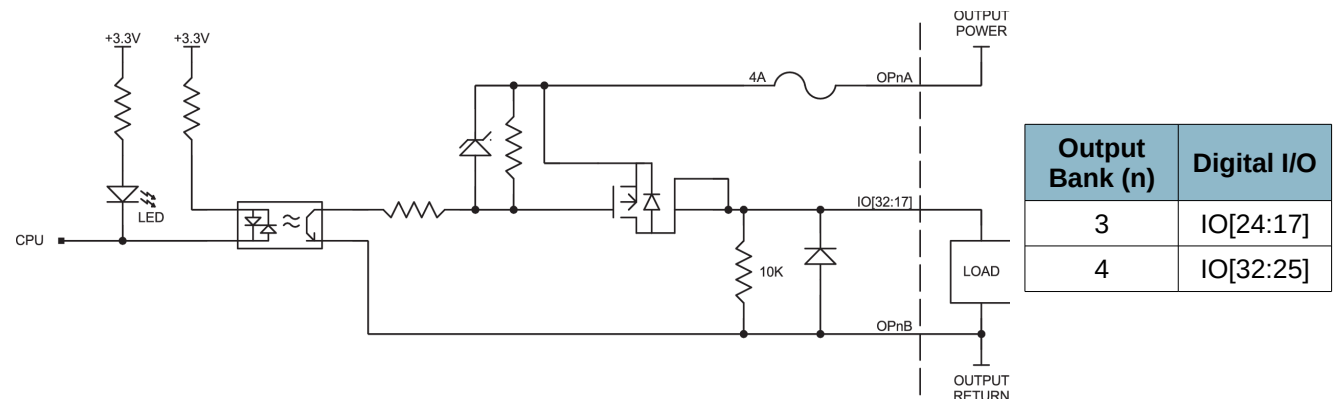

Figure 4.2: Optoisolated digital output schematic

#### **Electrical Specifications**

Refer to the RIO- 574x0 Specification List in the Appendix for electrical specifications.

Note: These outputs are capable of driving inductive loads such as solenoids or relays.

## Analog I/O

This section applies to certain RIO- 574x0 modules that support analog I/O. Refer to Table 1.1 for a list of base models that support analog I/O.

#### **Analog Inputs**

The RIO- 574x0 can have a number of analog inputs. When connected via USB, these inputs can be read individually using the command <code>@AN[]</code>. Similarly, when configured on an EtherCAT network with a Galil EtherCAT master, the inputs can be read individually using the same <code>@AN[]</code> command.

Analog inputs have a configurable voltage range that is set using the AQ command. There are four different voltage ranges possible with these inputs: 0-5V, 0-10V,  $\pm$ 5V or  $\pm$ 10V. Refer to the AQ command in the command reference for more details.

#### Wiring the Analog Inputs

The analog inputs are measured in reference to Analog Ground. Analog Ground is the same voltage potential as the RIO-574x0's Digital Ground, only on a separate ground plane to minimize noise.

#### **Electrical Specifications**

Refer to the RIO- 574x0 Specification List in the Appendix for electrical specifications.

## **Analog Outputs**

The RIO- 574x0 can have a number of analog outputs. When connected via USB, these outputs can be set individually using the command AO and read with the command @AO[]. Similarly, when configured on an EtherCAT network with a Galil EtherCAT master, the inputs can be set individually using the same AO command and read with @AO[].

Analog outputs have a configurable voltage range that is set using the DQ command. There are four different voltage ranges possible with these outputs: 0-5V, 0-10V,  $\pm$ 5V or  $\pm$ 10V. Refer to the DQ command in the command reference for more details.

#### Wiring the Analog Outputs

The analog outputs are measured in reference to Analog Ground. Analog Ground is the same voltage potential as the RIO-574x0's Digital Ground, only on a separate ground plane to minimize noise.

#### **Electrical Specifications**

Refer to the RIO- 574x0 Specification List in the Appendix for electrical specifications.

# **CHAPTER 5: TROUBLESHOOTING**

## **Firmware Download**

Occasionally, the RIO-574x0's firmware may need to be upgraded while the unit is in the field, typically due to additional features or certain bug fixes. To download firmware to the RIO-574x0, connect over USB with Galil Software, use the download firmware selection for that software and point to the appropriate hex file. For hex file downloads, release notes, and RSS feed subscriptions refer to <a href="http://www.galil.com/downloads/firmware">http://www.galil.com/downloads/firmware</a>.

Note: If firmware download fails, refer to the Upgrade Jumper section in the Troubleshooting chapter.

#### **Master Reset and Upgrade Jumpers**

#### **Master Reset Jumper**

When a master reset is performed, the module is brought back to factory default settings. Any settings burned in with BN will be lost.

To perform a master reset, locate the MR jumper pins and follow the procedure listed below:

- 1. Power down the RIO-574x0
- 2. Install a jumper on the MR pins
- 3. Power on the RIO-574x0
- 4. Wait for the red ERR light to turn off (this may take a few seconds)
- 5. Power down RIO-574x0 and remove jumper

#### **Upgrade Jumper**

The upgrade jumper can be used to download firmware if previous download attempt was unsuccessful. The upgrade jumper is **not** required for firmware download. However, if firmware download is not successful (e.g. if power is cut before download is complete), then the upgrade jumper must be used to properly download firmware. To do so, perform the following items the the procedure listed below:

- 1. Power down the RIO-574x0
- 2. Install a jumper on the UG pins and power RIO-574x0 on (the red ERR light should be on)
- 3. Connect to Galil Software using USB
- 4. Download firmware using Galil Software
- 5. Power down RIO-574x0 and remove jumper

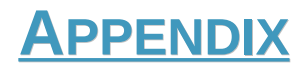

## **Galil Software**

#### **Terminal Application Software**

The following list are current generation Galil software packages that support the RIO-574x0 .

- 1. GalilSuite (Terminal and firmware download tools supported only)
- 2. GalilTools (Terminal and firmware download tools supported only)

**Note:** Because the RIO- 574x0 does not support a data record or program space, the only supported tool for both GalilTools and GalilTools Lite is the terminal.

For more information regarding Galil software packages, refer to Galil's website: <u>http://www.galil.com/downloads/software</u>

#### **API Library Support**

The following is the current generation Galil API libraries that support the RIO-574x0 gclib

Note: gclib only supports the following functions with the RIO-574x0: gOpen(), gClose(), gCommand(), and gFirmwareDownload().

For more information regarding Galil API libraries, refer to Galil's website: <u>http://www.galil.com/downloads/api</u>

## **Training Seminars**

Galil offers two-day product training seminars approximately every quarter. This technical training provides an overview of Galil products, a description of system elements, tuning, motion programming, software, troubleshooting, and hands-on labs with actual hardware. On the afternoon of the second day there is an opportunity to spend time one-on-one with an Applications engineer to ask additional questions or discuss individual applications.

For more information on upcoming training seminars, visit <u>http://www.galil.com/learn/classes</u>.

#### Warranty

All products manufactured by Galil Motion Control are warranted against defects in material and workmanship. The warranty period for all products is 18 months except for motors and power supplies, which have a 1 year warranty.

In the event of any defects in material or workmanship, Galil Motion Control will, at its sole option, repair or replace the defective product covered by this warranty without charge. To obtain warranty service, the defective product must be returned within 30 days of the expiration of the applicable warranty period to Galil Motion Control, properly packaged and with transportation and insurance prepaid. We will re-reship at our expense only to destinations in the United States.

Any defect in materials or workmanship determined by Galil Motion Control to be attributable to customer alteration, modification, negligence, or misuse is not covered by this warranty.

EXCEPT AS SET FORTH ABOVE, GALIL MOTION CONTROL WILL MAKE NO WARRANTIES EITHER EXPRESSED OR IMPLIED, WITH RESPECT TO SUCH PRODUCTS, AND SHALL NOT BE LIABLE OR RESPONSIBLE FOR ANY INCIDENTAL OR CONSEQUENTIAL DAMAGES.

#### COPYRIGHT(2015)

The software code contained in this Galil product is protected by copyright and must not be reproduced or disassembled in any form without prior written consent of Galil Motion Control, Inc.

# **RIO- 574x0 Specification List**

#### **Overview:**

| Feature                      | 57410    | 57420           |
|------------------------------|----------|-----------------|
| Power                        | External | External        |
| Optoisolated Digital Inputs  | 16       | 16              |
| Optoisolated Digital Outputs | 16       | 16              |
| Analog Inputs                | None     | 8               |
| Analog Outputs               | None     | 8               |
| Available Standard Options   | None     | 4-20mA<br>16Bit |

| Standard Options |                                                 |  |  |
|------------------|-------------------------------------------------|--|--|
| 4-20mA           | 4-20mA Analog inputs                            |  |  |
| 16Bit            | 16 Bit resolution for Analog Inputs and Outputs |  |  |

#### Communication:

- USB Mini (for configuration only)
- RJ45 EtherCAT In Out

| I/O:                             |                                                   |       |                          |                            |  |
|----------------------------------|---------------------------------------------------|-------|--------------------------|----------------------------|--|
|                                  | Specification                                     | 57410 | 57420                    | 57420 (w/ Standard Option) |  |
| Opto-isolated Digital<br>Outputs | Max Supply Voltage (V)                            | 24    | 24                       | -                          |  |
|                                  | Min Supply Voltage (V)                            | 12    | 12                       | -                          |  |
|                                  | Max Current per Output<br>(mA)                    | 500   | 500                      | -                          |  |
| Opto-isolated Digital<br>Inputs  | Internal Impedance (Ω)                            | 2.2k  | 2.2k                     | -                          |  |
|                                  | Max Current per Input (mA)                        | 11    | 11                       | -                          |  |
|                                  | Recommended minimum voltage to activate input (V) | 5     | 5                        | -                          |  |
|                                  | Recommended maximum voltage to active input (V)   | 24    | 24                       | -                          |  |
| Anglag Outputs                   | Configurable Voltage<br>Ranges (V)                | -     | 0-5<br>0-10<br>±5<br>±10 | -                          |  |
| , maiog outputs                  | Resolution                                        | -     | 12 bit                   | 16 bit (-16Bit)            |  |
|                                  | Max Current Output (mA sink/source)               | -     | 4                        | -                          |  |
| Analog Inputs                    | Configurable Voltage<br>Ranges (V)                | -     | 0-5<br>0-10<br>±5<br>±10 | -                          |  |
|                                  | Resolution                                        | -     | 12 bit                   | 16 bit (-16Bit)            |  |
|                                  | Input Impedance (Ω):<br>Unipolar (0-5V, 0-10V)    | -     | 42k                      | 475 (4-20mA)               |  |
|                                  | Input Impedance ( $\Omega$ ): Bipolar (±5V, ±10V) | -     | 31k                      | 475 (4-20mA                |  |

#### Power:

|                      | Minimum | Maximum |  |
|----------------------|---------|---------|--|
| External input (VDC) | 9       | 48      |  |
|                      |         |         |  |

Environmental:

- Operating Temperature: 0-70 deg C
   Humidity: 20-95% RH, non-condensing

#### Mechanical:

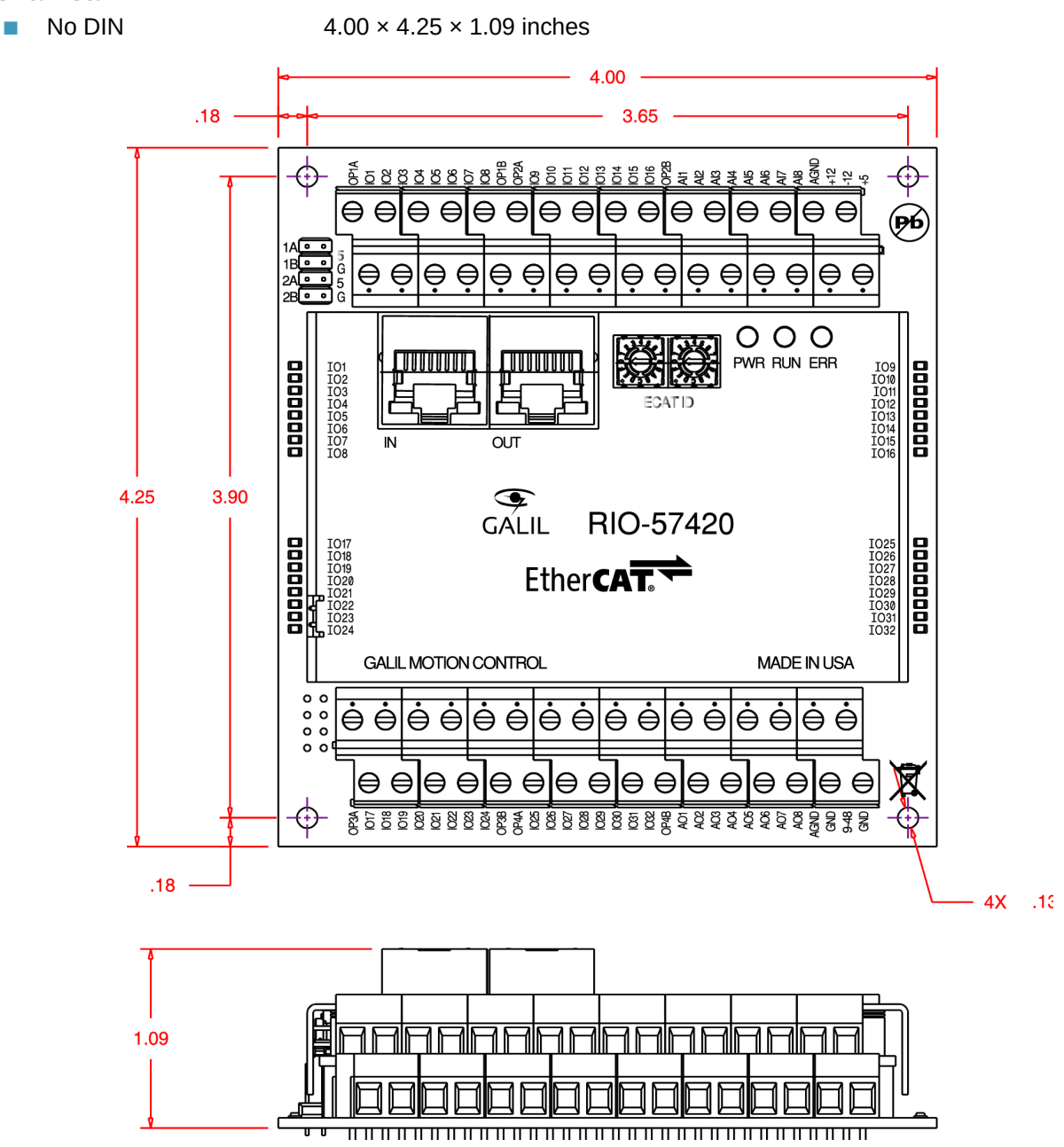

Standard

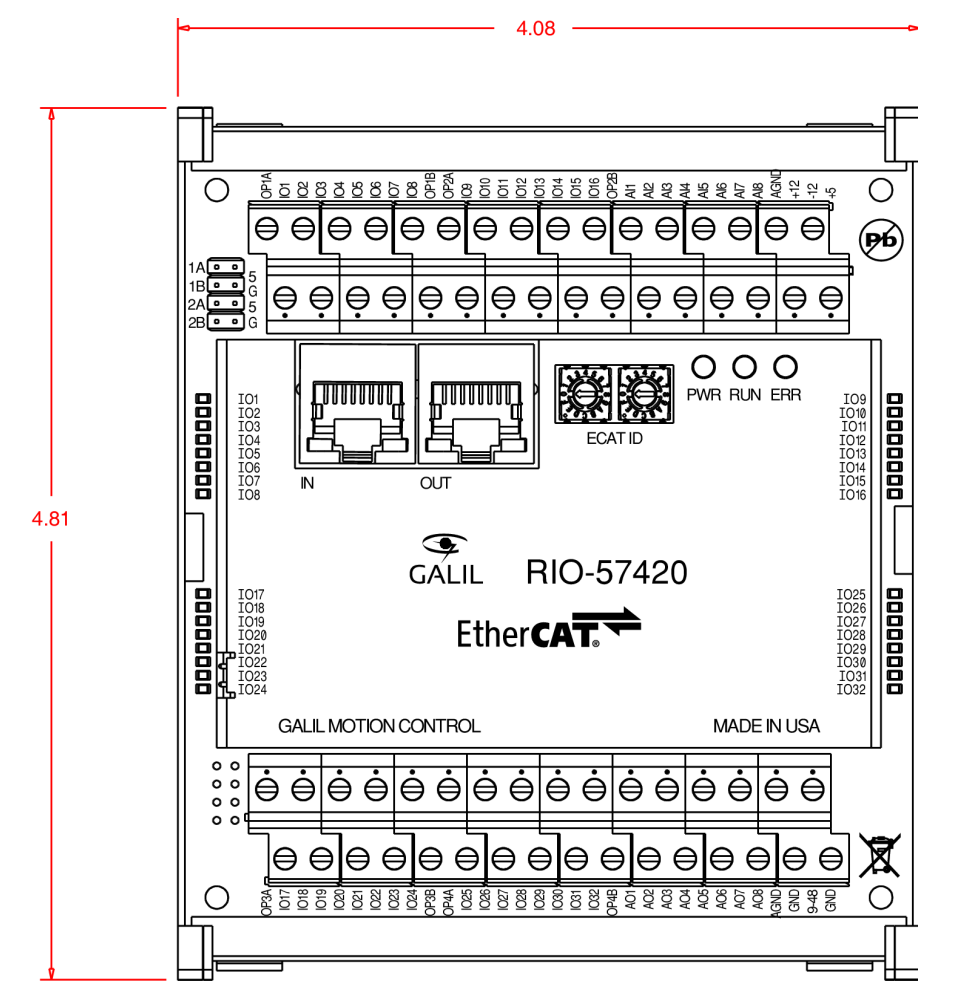

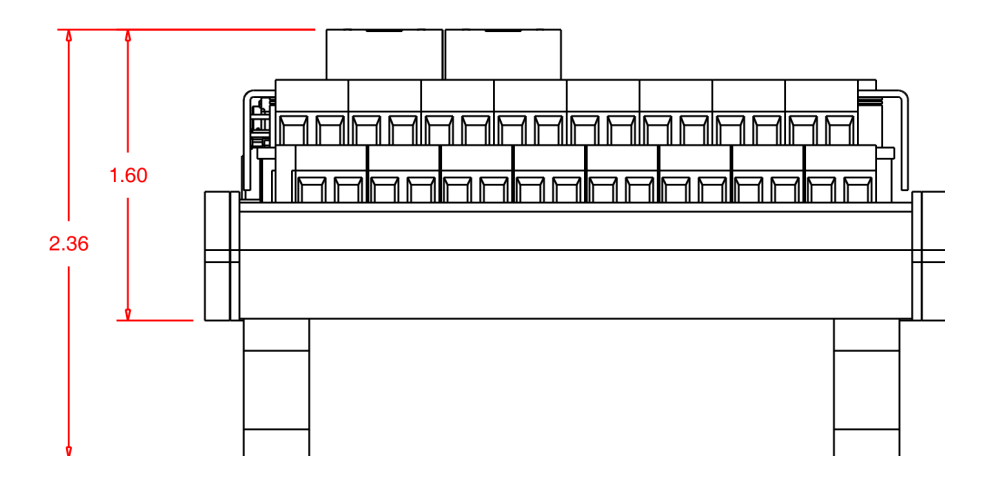